#### Tasks for study designers in Oracle Life Sciences Central Designer

| <b>1.</b> Create the Adverse Event forms   | 2. Create other forms<br>send to Oracle Argus<br>Safety | s to <b>3.</b> Create a Safe          | ety Case <b>4.</b> Add Or<br>integratic | racle Argus Safety<br>on-specific rules | <b>5.</b> Map Oracle InForm data items to Oracle Argus entities | <b>6.</b> Generate the Annotated Study Book |
|--------------------------------------------|---------------------------------------------------------|---------------------------------------|-----------------------------------------|-----------------------------------------|-----------------------------------------------------------------|---------------------------------------------|
| Tasks for users in Oracle                  | e Clinical One Digital G                                | ateway                                |                                         |                                         |                                                                 |                                             |
| <b>7.</b> Set up SFTP server and resources | 8. Create an SFTP credential key                        | <b>9.</b> Create an integration group | <b>10.</b> Create the test integration  | <b>11.</b> Test the integration         | <b>12.</b> Create a production                                  | <b>13.</b> Monitor an integration           |

#### Tasks for sponsor administrators in Oracle Life Sciences InForm Publisher and Oracle Life Sciences Argus Safety

| <b>14.</b> Configure the Oracle Argus Safety-only parameters | <b>15.</b> Configure the Axway/Oracle B2B |
|--------------------------------------------------------------|-------------------------------------------|
|                                                              |                                           |

#### Tasks for users in Oracle Central Designer, Oracle Life Sciences InForm, and Oracle Argus Safety

| <b>16.</b> Deploy the study to Oracle InForm | <b>17.</b> Complete the applicable safety forms | <b>18.</b> Verify that each case comes in | <b>19.</b> Accept or reject cases sent to Oracle Argus |
|----------------------------------------------|-------------------------------------------------|-------------------------------------------|--------------------------------------------------------|
|                                              |                                                 |                                           |                                                        |

# Tasks for study designers in Oracle Central Designer

## 1 Create one or more Adverse Event forms

When do I do this? At any time during study design, as long as the Safety and Data Management teams have agreed on what data should be sent from Oracle InForm to Oracle Argus.

Why should I do this? To collect adverse event data, which will be sent to Oracle Argus Safety.

You can design the study so that all the adverse event information is on a single Adverse Event form. Or, you can create multiple Adverse Event forms if you have different versions of the form; for example, for pregnancy or other types of adverse events.

- **1.** Create an Adverse Event form.
- 2. Mark the form as Repeating. An Adverse Event form cannot be a common form.
- 3. Add adverse event items as needed, including the following required items:
  - > A date/ time item to capture the onset date of the adverse event.
  - > A Yes/ No item that triggers rules to initiate transmission of the adverse event data.
    - Serious (the item will be reported). The question might be: Was this a Serious Adverse Event?
    - **Reportable** (the item is not serious but should still be reported). The question might be: Should this event be reported?

| Design La                   | ayout Rules Rule Te                                                  | 1. 1.0.0.0.0                                                                               |                                                                                                    |
|-----------------------------|----------------------------------------------------------------------|--------------------------------------------------------------------------------------------|----------------------------------------------------------------------------------------------------|
| Days Descention             |                                                                      | amplates   Data Series Summa                                                               | ary General Codi 4                                                                                                    |
| Item Properties             | Codelist• Columns                                                    | Reorder Sections   Delete                                                                  | Keys Fixed Table                                                                                                    |
| FranAE                      |                                                                      | Rep                                                                                        | sating 🗖 Common 🛛 🍕                                                                                                    |
| Type                        | Title                                                                | RefName                                                                                    | Question                                                                                                    |
| Date Time Item              | Onset Date                                                           | Onset                                                                                      | When did this event sta                                                                                                    |
| * Yes No Item               | Serious                                                              | SeriousTrigger                                                                             | Was this a Serious adv                                                                                                    |
| * <select type=""></select> |                                                                      |                                                                                            |                                                                                                    |
| •                           |                                                                      |                                                                                            |                                                                                                    |
|                             |                                                                      |                                                                                            |                                                                                                    |
|                             |                                                                      |                                                                                            |                                                                                                    |
|                             |                                                                      |                                                                                            |                                                                                                    |
|                             |                                                                      |                                                                                            |                                                                                                    |
|                             |                                                                      |                                                                                            |                                                                                                    |
|                             |                                                                      |                                                                                            |                                                                                                    |
|                             |                                                                      |                                                                                            |                                                                                                    |
|                             |                                                                      |                                                                                            |                                                                                                    |
|                             |                                                                      |                                                                                            |                                                                                                    |
|                             |                                                                      |                                                                                            |                                                                                                    |
|                             |                                                                      |                                                                                            |                                                                                                    |
|                             | FranAE<br>Type<br>Date Time Item<br>* Yes No Item<br>* cselect type> | FrancéE<br>Type Trife<br>Date Time Item Orset Date<br>Yes No Item Serious<br>Credect type> | Fran-LE Die Perlor<br>Type Title Perlor<br>Date Time Item Ornet Date Ornet<br>Yes No Item Serious Serious Trigger<br>elect type ( |

# 2 Create other forms to send to Oracle Argus Safety

When do I do this? After you have created the Adverse Event form.

**Why should I do this?** This is how you send historical or clinical data to Oracle Argus as part of a case (for example, medical history, concomitant medications, lab test results).

- 1. Create one or more forms with data to send to Oracle Argus Safety.
- **2.** For each form either mark the form as repeating, or leave the form as a flat form and create one or more repeating sections on it. Do not mark the form as Common.
- 3. In the form or section(s), add items that capture data related to the adverse event.
  - > If you are using fixed repeating sections, you must assign codelists to the fixed items so that the site user can answer them.

When the site user submits these forms, Oracle InForm Publisher collects the adverse events and sends them to Oracle Argus Safety according to rules you define on the form, or using before and after onset dates configured in Oracle InForm Publisher.

| Back • 🕸 • 🎓 • 🍘 • 🕼 • 🙀 💈   | 🔸 🖸 🙆 🕻     | View Targets: InF  | form            | •                    |                        |   |
|------------------------------|-------------|--------------------|-----------------|----------------------|------------------------|---|
| et Explorer 🗸 🕈              | Form : CO   | NCOMITANT MED      | ICATIONS - en-  | JS                   | <b>a</b>               |   |
| Find 🚏 Filters 🕈 💣 Options 🕈 | Design      | Layout Rules       | Rule Templates  | Data Series Summary  | General Codi 4         |   |
| ements and Events            | Item Proper | ies Codelist* Col  | umns Reorder Se | ctions   Delete   Ke | ys Fixed Table         |   |
| AEHiddenJ                    | CONCOMIT    | ANT MEDICATIONS    |                 | Repeating            | 🗖 Common 🛛 🐥           | - |
| SSOCIATED FORM_1             | Type        | Title              | Reff            | lame                 | Question               |   |
| H N ASSUCIATED FORM_2        | Integer Ite | m Seg Number       | CMS             | iegNo                | Sequence number        | 1 |
| H SIF                        | Text Item   | Drug Name          | Druc            | Name                 | Drug name              |   |
| ⊞ III SIF1                   | Text Item   | Drug name (        | Drug) Drug      | Name 1               | Drug name (JDrug)      |   |
| 🗉 🛅 FranAE                   | Text Item   | Modified repo      | orted term Mod  | ifiedreportedterm    | Modified reported term |   |
| Baseline                     | Text Item   | Unit dose          | Unit            | dose                 | Unit dose              |   |
| Core Week 1                  | Text Item   | Units              | Unit            |                      | Units                  |   |
|                              | Text Item   | Frequency          | Free            | uency ConMed         | Frequency              | - |
| E S DOSING RECORD            | Text Item   | Route              | Rout            |                      | Route                  |   |
| 1 SERUM CHEMISTRY            | Integer Ite | m Reason for m     | edication Rea   | sonformedication     | Reason for medication  |   |
| 🗉 戅 DOSEVS                   | Text Item   | Reason One         | Rea             | sonΩne               |                        |   |
| E 💆 DOSEVS2                  | Text Item   | Reason Othe        | c Rea           | sonΩther             | Other specify          |   |
| E DOSEVS3                    | Text Item   | Started Prior      | to Study Star   | tedPriortoStudy      | Started prior to study |   |
| GRIDCheckBoxControls         | Date Tim    | Item Started Prior | No Star         | tedPriorNo           | Started Prior No       |   |
| E SIFU1                      | Text Item   | Onocioa?           | Opg             | oina                 | Ongoing2chroHrMin      |   |
| I TranConMeds                | Date Tim    | Item Ongoing? No   | Ong             | oingNo               | No. specify End Date   |   |
| Core Week 100                | Text Item   | Indication         | lodig           | ation                | Indication             |   |
| C                            | Text Item   | Drug Code          | Dour            | Code                 | Drug Code              |   |
| 🍫 🔜 🖼 🔚 🔚 🖕 🔶                | * Text Item | Trade Name         | Trac            | leName               | Trade Name             |   |
|                              | i ext item  | i rade ivame       | Irac            | envanne              | Trade Name             | - |

**3** Create a Safety Case form

**When do I do this?** After you have created the Adverse Event form and other relevant forms to send to Oracle Argus Safety.

When do I need a Safety Case form? If you want Oracle InForm site users to be able to group multiple adverse events that relate to a single Oracle Argus case and report them together, you must include a Safety Case form. If each Adverse Event form becomes an Oracle Argus case, or you have configured Oracle InForm Publisher to send adverse events automatically based on their date of occurrence, you don't need a Safety Case form. The site user selects the items to send on the Safety Case form.

- **1.** Create a Safety Case form.
- **2.** Mark the form as Repeating.
- **3.** Create a non-repeating section and add items that relate to the Oracle Argus case as a whole. You might include an item that triggers the case to be sent to Oracle Argus when the user submits the form by adding a question such as "Is this item ready to be sent to Oracle Argus?"
- **4.** Create a repeating Adverse Event section in which the site user will identify the specific adverse events that they want to group together and submit as a single Oracle Argus case. When you create the Adverse Event section on the Safety Case form, create a dynamic grid that groups the adverse events by selecting the Dynamic Grid checkbox. Add the adverse event items to the Dynamic Grid by clicking the Dynamic Grid button at the top of the workspace and moving the items you want to include from the Available items for source list to the Selected items list.
- **5.** Create repeating sections for other relevant information (Concomitant Medications, Medical History, Labs, etc.) that should be grouped together and submitted as a single Oracle Argus case. Create a dynamic grid that groups the other items.

| Back • 🕸 • 😭 • 🕼 • 🕼 • 🧏 😓                                                                                                    | ۶ 🖢  | 🕽 🚷 🗹 Vie                                                                            | w Targets: InForm                                                                       | -                                                                                 |                                                                                            |
|----------------------------------------------------------------------------------------------------|------|--------------------------------------------------------------------------------------|-----------------------------------------------------------------------------------------|-----------------------------------------------------------------------------------|--------------------------------------------------------------------------------------------|
| ect Explorer 🗸 👻 🛪                                                                                                    | Fe   | orm : SIF en-                                                                        | US                                                                                      |                                                                                   | đ                                                                                          |
| Find 🌱 Filters 🕶 🕜 Options 🕶                                                                                                    |      | Design Lay                                                                           | out Rules Rule Templat                                                                  | es Data Series Summary                                                            | General Codi 4 🕨                                                                           |
| ements and Events                                                                                                    |      | em Properties                                                                        | Codelist* Columns Reor                                                                  | er Sections Delete K                                                              | VST Fixed Table                                                                            |
|                                                                                                    | S    | F                                                                                    |                                                                                         | Repeating                                                                         | 🗆 Common 🕹 📥                                                                               |
| 🗄 📷 FranAE                                                                                                    |      | Type                                                                                 | Title                                                                                   | RefName                                                                           | Question                                                                                   |
| H Saseline                                                                                                    | *    | <select type=""></select>                                                            |                                                                                         |                                                                                   |                                                                                            |
| E DATE OF VISIT                                                                                                    | 1) m |                                                                                      |                                                                                         |                                                                                   |                                                                                            |
| H VITAL SIGNS                                                                                                    |      |                                                                                      |                                                                                         |                                                                                   |                                                                                            |
| 1 DOSING RECORD                                                                                                    |      | -                                                                                    |                                                                                         |                                                                                   |                                                                                            |
| E 🛃 SERUM CHEMISTRY                                                                                                    | A I  | E_Section                                                                            | I✓ Repea                                                                                | ting 📋 Fixed 🗹 Dynar                                                              | nic Grid 🦴 🔟 📫                                                                             |
| E DOSEVS                                                                                                    |      | Туре                                                                                 | Title                                                                                   | RefName                                                                           | Question                                                                                   |
| DOSEVS2                                                                                                    | 1 1  | Integer Item                                                                         | Sequence Number                                                                         | AESegNo                                                                           | Sequence Number                                                                            |
| DUSEVS3     GRIDCheckBoxControls                                                                                                    | ΙÉ   | Text Item                                                                            | Event Diagnosis                                                                         | EventDiagnosis                                                                    | Event Diagnosis or Si                                                                      |
| E SIFU                                                                                                    |      | Text Item                                                                            | Event Diagnosis (MedDRA,                                                                | EventDiagnosisJ                                                                   | Event Diagnosis or S                                                                       |
|                                                                                                    |      | Text Item                                                                            | Modified term                                                                           | Modifiedterm                                                                      | Modified term                                                                              |
| H 🛐 SIFU1                                                                                                    |      | Text Item                                                                            | MedDRA                                                                                  | MedDRA                                                                            | MedDRA synonym                                                                             |
| E SIFU1                                                                                                    |      | Text Item                                                                            | Failed coding                                                                           | Failedcoding                                                                      | Failed coding                                                                              |
| SIFU1     FranConMeds     Core Week 100                                                                                                    |      |                                                                                      |                                                                                         |                                                                                   | Start data and time                                                                        |
| H SIFU1      FranConMeds      Core Week 100      Core Week 120      Core Week 120       Core Week 120      Core Week 120      Core Week 120 |      | Date Time Item                                                                       | Start date and time                                                                     | Startdateandtime                                                                  | JULI DOLO DI DUI TO VESS                                                                   |
| H SIFU1     FranConMeds     Core Week 100     Core Week 120     Core Week 124 DAY 1     Core Week 124 DAY 3                                                                                                    |      | Date Time Item                                                                       | Start date and time<br>Outcome                                                          | Startdateandtime<br>Outcome                                                       | Outcome<br>br>hr:min                                                                       |
|                                                                                                    |      | Date Time Item<br>Integer Item<br>Date Time Item                                     | Start date and time<br>Outcome<br>Outcome Resolved                                      | Startdateandtime<br>Outcome<br>OutcomeResolved                                    | Outcome<br>br>hr:min<br>Recovered/Resolved.                                                |
|                                                                                                    |      | Date Time Item<br>Integer Item<br>Date Time Item<br>Date Time Item                   | Start date and time<br>Outcome<br>Outcome Resolved<br>Outcome Sequelae                  | Startdateandtime<br>Outcome<br>OutcomeResolved<br>OutcomeSeguelae                 | Outcome<br>Coutcome<br>Recovered/Resolved                                                  |
| H ≤ SIFUT           H ≤ FranConMeds           H ≤ FranConMeds           H ≤ Crore Week 100           H ≤ Crore Week 120           H ≤ Crore Week 120 DAY 1           H ≤ Crore Week 130 DAY 1           H ≤ Crore Week 130 DAY 1           H ≤ Crore Week 130 DAY 1           H ≤ Crore Week 130 DAY 1           H ≤ Crore Week 130 DAY 1                                                                                                    |      | Date Time Item<br>Integer Item<br>Date Time Item<br>Date Time Item<br>Date Time Item | Start date and time<br>Outcome<br>Outcome Resolved<br>Outcome Sequelae<br>Outcome Death | Startdateandtime<br>Outcome<br>OutcomeResolved<br>OutcomeSequelae<br>OutcomeDeath | Outcome<br>br>hr:min<br>Recovered/Resolved<br>Recovered/Resolved<br>Fatal, record date and |

## 4 Add Oracle Argus Safety integration-specific rules

When do I do this? After the forms are complete.

Why should I do this? So that safety data can be sent from Oracle InForm to Oracle Argus.

- **1.** Select the Adverse Event or Safety Case form, open the **Rules** tab, and create a new rule.
- 2. On the Preconditions tab, for Evaluate on Event, choose Form Submission.
- **3.** On the **Expression** tab, enter the rule itself which specifies when to send the adverse event data to the Oracle InForm Publisher queue.
- **4.** On the **Actions** tab, specify when to execute the rule. Either specify a value that must be True, or choose Always.

#### Rules for the Adverse Event form:

- > (Required) One of the following rules:
  - Send the safety event, marked as Reportable or Serious on the Adverse Event form, to Oracle Argus Safety only when the Oracle InForm site user responds Yes to the "Ready to Send?" question.
     Note: If you have both an Adverse Event form and a Safety Case form, the rule you choose goes on the Safety Case form.
  - Send the safety event, marked as Reportable or Serious, immediately upon form submission without asking the Oracle InForm site user.
- (Recommended if you are using a Safety Case form) Alert the Safety group or study team via email that there is a serious or reportable adverse event before the Oracle InForm site user completes the Safety Case form.

#### Rules for the Safety Case form:

If no adverse events are on the form, issue a query to alert the Oracle InForm site user to add an adverse event to the form or delete the entire form if the case is not needed anymore.

#### Rules for other forms containing adverse event items:

> If there are two places where date of death or autopsy could be reported, check to make sure they are the same and, if not, create a query.

**Note:** For all other item-level rules that issue a query (for example, a check on onset date), you should reference the form and section as well as the item in the rule in the rule expression. For example, if you reference the full path on the onset date item on the Adverse Event form in a query rule, the query only fires on the Adverse Event form. If only the shared item is referenced, the query opens on both the Adverse Event form and Safety Case form, as the data is the same.

| and hyperona.                | ×          | and a second second second second second second second second second second second second second second second | And the second second se |                                                                                                    |                                     |                 |
|------------------------------|------------|----------------------------------------------------------------------------------------------------|----------------------------------------------------------------------------------------------------|----------------------------------------------------------------------------------------------------|-------------------------------------|-----------------|
|                              | Form :     | ADVERSE EVE                                                                                                    | NTS - en-US                                                                                                    |                                                                                                    |                                     | Ξ.              |
| Find 🌱 Filters 🕈 💇 Options 🕶 | De         | sign Layout F                                                                                                  | tules Rule Templa                                                                                                    | tes Data Series                                                                                                  | Summary Gener                       | al Codi 4 🕨     |
| lements and Events           | New Ru     | le Edit Check                                                                                                  | Syntax Cut Con                                                                                                    | v Paste Delete                                                                                                   | Hide Errors Enab                    | le Disable      |
| 🥥 Elements                   | -          | en contin encor                                                                                                | Syntax Cor Cop                                                                                                    | , ruste i belete                                                                                                 | Inde Errors Errors                  |                 |
| E Study Start Week           | Show       | v Child Rules                                                                                                  |                                                                                                    |                                                                                                    |                                     |                 |
| StudyEXI                     |            | Parent                                                                                                    | RefName                                                                                                    | Description                                                                                                    | When                                | Expression      |
| Events                       | ► <i>n</i> | ADVERSE EVE                                                                                                    | rulDateTimeCom                                                                                                    | End time must n.                                                                                                 | Form Submission                     | GetDateDiffer   |
| E AE/CM                      | -          |                                                                                                    | rulDateTimeCom                                                                                                    | Stop Date canno                                                                                                  | Form Submission                     | _GetDateDiffer  |
| IREATMENT                    |            |                                                                                                    | rulDateTimeCom                                                                                                    | End time must n.                                                                                                 | Form Submission                     | _GetDateDiffer  |
| E CONCOMITANT MEDICATIONS    |            |                                                                                                    | rul AEClearCod.                                                                                                    | Clear J codes on                                                                                                 | Form Submission                     | (this EventDiag |
| H ASSOCIATED FORM 1          |            |                                                                                                    | rul AEClearCod                                                                                                    | Clear E codes on                                                                                                 | Form Submission                     | (this.EventDiag |
| H ASSOCIATED FORM 2          | · · · · ·  |                                                                                                    |                                                                                                    |                                                                                                    |                                     |                 |
| E DOSEVS3                    |            |                                                                                                    |                                                                                                    |                                                                                                    |                                     |                 |
| 🗉 🗊 SIF                      |            |                                                                                                    |                                                                                                    |                                                                                                    |                                     |                 |
| 🗄 🛐 SIF1                     |            |                                                                                                    |                                                                                                    |                                                                                                    |                                     |                 |
| E To FranAE                  |            |                                                                                                    |                                                                                                    |                                                                                                    |                                     |                 |
| H Baseline                   |            |                                                                                                    |                                                                                                    |                                                                                                    |                                     |                 |
| Core Week I                  | Rule Su    | mmary (click link to                                                                                           | modify):                                                                                                    |                                                                                                    |                                     |                 |
| E VITAL SIGNS                | and state  | - Free C. berterten                                                                                            |                                                                                                    |                                                                                                    |                                     |                 |
| H S DOSING RECORD            | evaluate   | on rom Submission                                                                                              |                                                                                                    |                                                                                                    |                                     | <u> </u>        |
| 1 SERUM CHEMISTRY            | value =    | GetDateDifference                                                                                              |                                                                                                    |                                                                                                    |                                     |                 |
| E 🗑 DOSEVS                   | this Start | dateandtime.Value,this                                                                                         | s.OutcomeDeath.Value                                                                                                    | Constants.DateTime                                                                                               | Parts.Seconds) >= 0                 |                 |
|                              |            | un in false                                                                                                    |                                                                                                    |                                                                                                    |                                     | _               |
|                              |            |                                                                                                    | and the second second second second                                                                                                    | and the second second second second second second second second second second second second second second second | and the second second second second |                 |

# 5 Map Oracle InForm data items to Oracle Argus entities

When do I do this? After you have created the forms.

**Do I have to do this?** Yes, Oracle InForm and Oracle Argus Safety use the data mapping feature of Oracle Central Designer to configure how safety event data items on Oracle InForm forms correspond to safety event entities in Oracle Argus Safety.

- **1.** Download SafetyLogicalSchemaLibrary.csml from My Oracle Support (Doc ID 2301999.1). The file is an attachment in the bottom left corner of the Oracle Central Designer Release Notes page.
- **2.** Import the file into your Oracle Central Designer study.
- **3.** Start with the Adverse Event form.
  - a. Add all items and forms to be sent to Oracle Argus to the Safety\_Config data set. On the Data Series Summary tab, select SafetyLogicalSchema from the Mapping drop-down and Safety\_Config from the Data Set drop-down. For each item, click the arrow at the right end of the data series cell and select Always to add this mapping on every form, study, and the library, or Form, to only map the item when it appears in this section on the form.
  - **b.** Change to the **Safety\_Significant** data set and create mappings for those items you want Oracle InForm Publisher to monitor for changes and send a follow-up transmission to Oracle Argus when changes occur.
- 4. Perform the same two steps for the Safety Case form and any other forms with adverse event items on them.

All data mapped in Safety\_Config will be sent to Oracle Argus when an update is triggered.

|                                | Section 1 |                  |                  |                                   |  |
|--------------------------------|-----------|------------------|------------------|-----------------------------------|--|
| ujeci Explorei                 | Ne        | w Study : CDD    | en-US            |                                   |  |
| 🖻 Find 🜱 Filters 🕈 🕜 Options 🔹 | 2         | New 🍞 📕          | Columns Categ    | orize Properties Lock and Protect |  |
| oata Mappings                  |           | Title            | RefName          | Description                       |  |
| Rule Mappings                  | -         | CDDMagoringe     | CDDMannings      | beschpiten                        |  |
| InForm Mappings                |           | Safetyl opicalS  | Safetyl opicalS  |                                   |  |
|                                |           | Surety Logiculos | Surety Logiculos | •••]                              |  |
| III 🧇 CDDMappings              |           |                  |                  |                                   |  |
| SafetyLogicalSchema            |           |                  |                  |                                   |  |
| E Safety_Config                |           |                  |                  |                                   |  |
| E Safety_Significant           |           |                  |                  |                                   |  |
| 🗷 🐲 MedicalDevice              |           |                  |                  |                                   |  |
| E Subject_ConMed               |           |                  |                  |                                   |  |
| H Subject_Labiest              |           |                  |                  |                                   |  |
| E Subject_AdverseEvent         |           |                  |                  |                                   |  |
| B Subject                      |           |                  |                  |                                   |  |
| E Safabi Cara                  |           |                  |                  |                                   |  |
| E Subject MedicalHistory       |           |                  |                  |                                   |  |
| E Subject PastDrugHistory      |           |                  |                  |                                   |  |
| E Subject Death                |           |                  |                  |                                   |  |
| E Subject CauseOfDeath         |           |                  |                  |                                   |  |
| E 🐢 Subject Autopsy            |           |                  |                  |                                   |  |
| E MedicalDevice_Evaluation     |           |                  |                  |                                   |  |
| E 🐢 Subject_SuspectDrug_Reacti |           |                  |                  |                                   |  |
| 🗉 🧆 Subject_SuspectDrug_Reacti | -1        |                  |                  |                                   |  |
| m - Madainhaite Basebasta      | -         |                  |                  |                                   |  |
|                                |           |                  |                  |                                   |  |

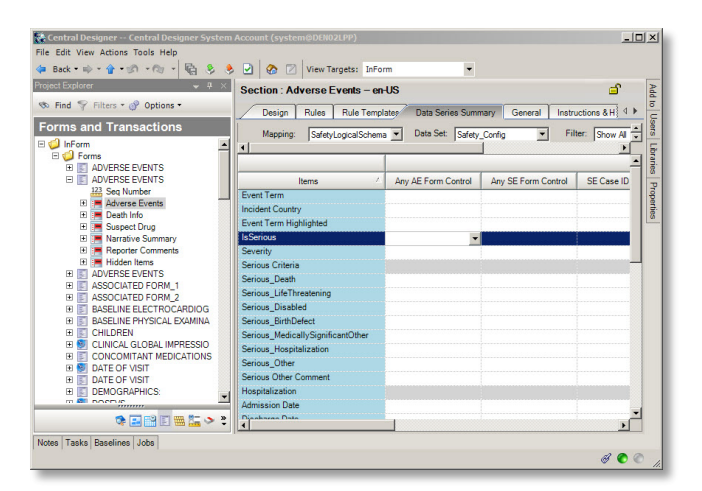

### 6 Generate the Annotated Study Book and provide it to the integration manager

When do I do this? After the study design is complete.

**Why should I do this?** So that the integration manager knows what needs to be configured in Oracle Clinical One Digital Gateway.

- **1.** Create an Annotated Study Book, and then print the book to a PDF file.
- 2. Provide the Annotated Study Book to the integration manager.

Read step-by-step instructions.

|    | Annotated Stud                                                                 | ly Book for <mark>S</mark> tud                                        | y Design:                                                                                | : Stud                                | yDesi                           | ign                                   |                                          |                                    |
|----|--------------------------------------------------------------------------------|-----------------------------------------------------------------------|------------------------------------------------------------------------------------------|---------------------------------------|---------------------------------|---------------------------------------|------------------------------------------|------------------------------------|
|    |                                                                                | Study Design Vers                                                     | sion: 1.0                                                                                |                                       |                                 |                                       |                                          |                                    |
|    |                                                                                | Study Desig                                                           | jn                                                                                       |                                       |                                 |                                       |                                          |                                    |
|    | Gen                                                                            | erated by Central<br>August 22, 2018 :                                | Designer <sup>1</sup><br>L0:40AM                                                         | ГМ                                    |                                 |                                       |                                          |                                    |
| Ti | Gen<br>ime and Events Schedule Fo<br>Element                                   | erated by Central<br>August 22, 2018<br>r Study Design: Stud          | Designer <sup>1</sup><br>L0:40AM<br>dyDesign<br>Syst                                     | ſM                                    | Study                           | StartW                                | /eek                                     | Stu                                |
| Ti | Gen<br>me and Events Schedule Fo<br>Element<br>Assessment                      | erated by Central<br>August 22, 2018 :<br>r Study Design: Stud<br>CRF | Designer 1<br>L0:40AM<br>dyDesign<br>Screen<br>(Screen)<br>[S]                           | tem<br>Enroll<br>(Enroll)<br>[S]      | Studys<br>Base<br>(Base)<br>[S] | StartW<br>Wk<br>1<br>(Wk<br>1)<br>[U] | Veek<br>Wk<br>2<br>(Wk<br>2)<br>[U]      | Stu<br>4<br>(W<br>4)<br>[5]        |
| Ti | Gen<br>me and Events Schedule Fo<br>Element<br>Assessment<br>Visit Start Hours | erated by Central<br>August 22, 2018 :<br>r Study Design: Stud<br>CRF | Designer <sup>1</sup><br>L0:40AM<br>dyDesign<br>Syst<br>Screen<br>(Screen)<br>[S]<br>[S] | tem<br>Enroll<br>(Enroll)<br>[S]<br>0 | Study:<br>Base<br>(Base)<br>[S] | StartW<br>Wk<br>1<br>(Wk<br>1)<br>[U] | Veek<br>Wk<br>2<br>(Wk<br>2)<br>[U]<br>2 | Stu<br>4<br>(W<br>4)<br>[S]<br>674 |

# Tasks for users in Oracle Clinical One Digital Gateway

## Prepare the SFTP account and resources

Who does this? An integration manager.

When can I start working in Oracle Clinical One Digital Gateway? Once you do the following tasks, you are good to go:

- 1. Contact an Oracle Argus administrator and request an account for the Oracle HSGBU hosted customer SFTP server. You need this account to create a credential key.
- 2. Log in to the server with your SFTP account, create the necessary folders to store the E2B+R2 files for Oracle Argus Safety, and note the path to each folder from the server home. You can create one folder for the test integration, and one for the production integration, but you don't have to.
- **3.** Contact an Oracle Argus administrator to get the Oracle Argus StudyID (which is case sensitive), the trade name of the products from the Oracle Argus product, and the license configuration in Oracle Argus.
- 4. Contact an Oracle Central Designer study designer and request the Annotated Study Book for the study you are integrating. You need it to get the study name and to map codelist values from Oracle InForm to the expected values in Oracle Argus Safety as part of setting up the integration.

# 8 Create an SFTP credential key

Who does this? An integration manager.

**Why should I do this?** SFTP credential keys are required to run a safe and proper integration between Oracle InForm and Oracle Argus Safety.

**When do l do this?** After you request the account on the SFTP server, set the folder where Oracle Clinical One Digital Gateway places the E2B+R2 files, get the Annotated Study Book, and have a list of all Oracle InForm fields that contain partial dates.

**1.** On the Home page, go to **Settings** and click **Create Credentials** to create your credential key for the SFTP server.

Read step-by-step instructions.

## 9 Create an integration group for the study

Who does this? An integration manager.

**Why should I do this?** For every Oracle InForm study that you integrate, you typically have at least two integrations: a test integration and a production integration. You can also have other integrations set up for the same study, such as an Oracle Clinical One Platform to Oracle InForm integration. Integration groups are a way to keep these integrations grouped together by study so that you can easily find and manage them.

When do I do this? After you create your SFTP credential key.

1. Click the **Create Integration Group** button to create an integration group for the Oracle InForm study.

**Tip:** We recommend that you include the Oracle InForm study name in the integration group name to help identify integrations for monitoring.

| Digital Gate                            | way                             |    |                                         |                         | John Mathews 🔻<br>💣 Home |
|-----------------------------------------|---------------------------------|----|-----------------------------------------|-------------------------|--------------------------|
| Create Credentials                      | )<br>Insfer Protocol (SFTP)     |    | InForm - Orac                           | le Health Sciences      |                          |
| Credential Key<br>User Name<br>Password | InFormToArgusSafety<br>jmathews | /8 | Credential Key<br>User Name<br>Password | InFormStudy<br>jmathews | ×1                       |
|                                         |                                 |    |                                         |                         |                          |

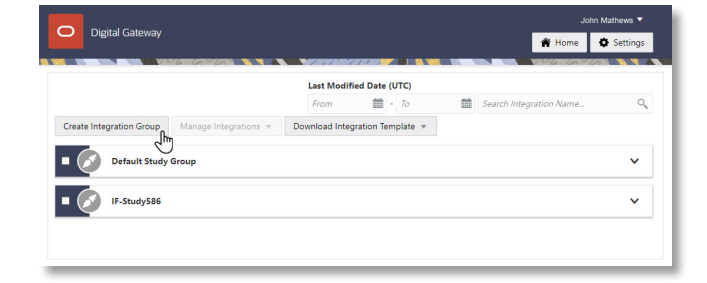

# 0 Create and enable the test integration

Who does this? An integration manager.

Why should I do this? You cannot test using a production integration, so you should create a separate integration for testing purposes.

When do I do this? After you create the credential key and an integration group in the UI.

- 1. On the Home page, download the template for the **Oracle InForm to Oracle Argus** integration.
- 2. Open the integration template in any editor, update it, and save it.
- **3.** Find the integration group that you created, and upload the file.
- 4. Enable the test integration by clicking the **toggle button •** next to it.

**Tip:** If you want to add multiple integrations in one integration group, you need to upload a separate integration file for each integration.

Read step-by-step instructions on how to create the configuration file for a test integration.

11 Test the integration

Who does this? An integration manager.

Why should I do this? To make sure the integration sends data as expected.

When do I do this? After you've uploaded the integration file and enabled the test integration file.

- 1. Work with SaaS Services to make sure that the test integration is running as expected.
- **2.** When you are satisfied with the results, proceed to create the production integration based on the test integration.

| Digital Gateway          |                       |                |                  |             |        |     | 😭 Home                  | Setting |
|--------------------------|-----------------------|----------------|------------------|-------------|--------|-----|-------------------------|---------|
|                          | aansiaden 🐧 🎙 🔺       | 1998 - 1997 A. | 10000            | 1 24 1912   | 10. YO | 100 | VASCANCESCON 🛝 🦷        | 100     |
|                          |                       |                | Last Modif       | ied Date (  | UTC)   |     |                         |         |
|                          |                       |                | From             | - mit -     | То     | t   | Search Integration Name | 0       |
| Create Integration Group | Manage Integrations 🔻 | Download Inte  | egration Temp    | late 💌      |        |     |                         |         |
| - 6                      |                       | + Add Integr   | ation Template   | 55          |        |     |                         |         |
| Default Study            | Group                 | Clinical On    | e to/from Clin   | ical Supply | >      |     |                         | ~       |
| IE-Study586              |                       | Clinical On    | e to/from CTN    | 1S          | >      |     |                         | ~       |
|                          |                       | O Clinical On  | e to EDC         |             | >      |     |                         |         |
| IFtoAS435                |                       | () InForm to a | Argus            |             | Itm    |     |                         | ~       |
|                          |                       | Data Intake    | e to Clinical Or | ne -        | , C    |     |                         |         |

# 2 Create and enable the product integration

Who does this? An integration manager.

Why should I do this? So you can start sending safety case data from Oracle InForm to Oracle Argus Safety.

**When do I do this?** After you've monitored your testing integration and are satisfied with the results, and after the connection to the Oracle Argus Interchange has been set up.

**Tip:** Reuse the test integration file that you carefully updated to create the production integration.

- **1.** On the Home page, click the down arrow for the integration group you created for the study.
- 2. Select the checkbox to the left of the test integration that you want to use as the base for this integration.
- 3. Along the top, click Manage Integrations, and click Edit Settings.
- 4. Download the test integration file, and save it locally under a representative name.
- 5. Open the file, and edit the SFTPRoot value and Oracle Argus study ID.
- 6. Go back to Oracle Clinical One Digital Gateway and look for the integration group that you created.
- 7. Expand it, and upload this file for your production integration.
- **8.** Enable the integration.

Read step-by-step instructions on how to create a production integration.

|                          |                       | Last Modif      | ied Date (UTC)   |         |                         |   |
|--------------------------|-----------------------|-----------------|------------------|---------|-------------------------|---|
|                          |                       | From            | iii - To         | <b></b> | Search Integration Name | C |
| Create Integration Group | Manage Integrations 🔻 | Download Integr | ation Template 🔻 |         |                         |   |
| 0                        | Disable               |                 |                  |         |                         |   |
| Default Study            | Rename                |                 |                  |         |                         | ~ |
| IF-Study586              | Edit Settings         |                 |                  |         |                         | ~ |
|                          | Enable                |                 |                  |         |                         |   |
| IFtoAS435                | Delete                |                 |                  |         |                         | ^ |
| Upload Integration File  | Run Immediate         |                 |                  |         |                         |   |
|                          |                       |                 |                  |         |                         |   |

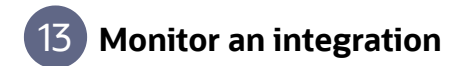

Who does this? An integration manager or an integration viewer.

**Why should I do this?** There are several use cases for integration failures and you should be aware of them. Unmapped data in the integration file can be one of the most common cases. Keep an eye on your integrations and jobs to make sure that everything is running smoothly.

When do I do this? After you upload your integration file in the right integration group and you enable the integration.

**1.** To check the status of a job or a safety report (after the integration is enabled), click the integration.

Read step-by-step instructions on how to monitor, troubleshoot an existing integration.

| Integration Hub          |                       |                                 |           |       |          |      |     | 💏 Home                   | O Setting |
|--------------------------|-----------------------|---------------------------------|-----------|-------|----------|------|-----|--------------------------|-----------|
|                          |                       |                                 | Last Modi | ified | Date (   | UTC) |     |                          |           |
| Create Integration Group | Manage Integrations v | Download Integration Template v | From      |       | ±        | To   | 曲   | Search Integration Name. |           |
| IFStudy-586              |                       |                                 |           | ~     | Succee   | ded  | 20- | Aug-2018   12:00AM       | ^         |
| Upload Integration File  |                       |                                 |           |       |          |      |     |                          |           |
| IF586-test               |                       |                                 |           | ~     | Succee   | ded  | 20- | Aug-2018   12:00AM       | >         |
| IF586-live               |                       | Śm                              |           |       |          |      |     |                          | >         |
| IFStudy-345              |                       |                                 |           | ×     | 62 Faile | d    | 17- | Aug-2018   12:10AM       | ~         |
| IFStudy-246              |                       |                                 |           | ×     | 32 Faile | d    | 16- | Aug-2018   10:45AM       | ~         |
| IFStudy-976              |                       |                                 |           | ×     | 2 Failed | í.   | 13- | Aug-2018   02:30PM       | ~         |
|                          |                       |                                 |           |       |          |      |     |                          |           |

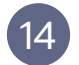

#### Configure the Oracle Argus Safety-only parameters in Oracle InForm Publisher

When do I do this? After completing all previous tasks in this document.

Why should I do this? To set up how Oracle InForm Publisher moves the adverse event data from Oracle InForm to Oracle Argus Safety.

- 1. Install Oracle InForm Publisher on the Oracle InForm application server, as described in the Oracle InForm Publisher Installation Guide.
- 2. Identify the Oracle Argus Safety-related attributes that apply to the study.

#### Tips:

- > To configure time frames to trigger Oracle InForm Publisher to send safety data automatically, specify the number of days before and after the onset date of the adverse event (**AE Range Starting Offset (days)** and **AE Range Ending Offset (days)**) that Oracle InForm Publisher should use to include all Adverse Event forms started during the range or to include other forms associated with an adverse event.
- If you are allowing the Oracle InForm site user to choose which AEs are relevant for sending to Oracle Argus Safety, instead of using time frames, you need to set AE Range Starting Offset and AE Range Ending Offset values to -1.
- > If the Oracle InForm site user can select relevant concomitant medications, set ConMed Range Starting Offset and Ending Offset to -1.
- > If the Oracle InForm site user can select relevant labs, set Lab Range Starting Offset and Ending Offset to -1.
- **3.** When you submit a ticket to Oracle Services to set up the integration with Oracle Argus Safety, communicate which attributes to include and their values. Oracle creates the subscriber and populate its settings, and then adds the trial to the subscriber.

# 15 Set up the connection to Oracle Argus Interchange for Oracle Argus Safety

Who does this? A sponsor administrator.

**When do I do this?** After you receive your SFTP credentials and before you enable the integration in Oracle Clinical One Digital Gateway.

Why do I do this? So you can get safety cases from SFTP to Oracle Argus Interchange.

- If your organization hosts Oracle Argus Safety, configure Axway or Oracle B2B so that files are pulled from the SFTP site into Oracle Argus Interchange.
- If Oracle hosts Oracle Argus Safety, you don't need to do anything. Oracle B2B will be configured for you in your cloud environment so that files are pulled from the SFTP server into Oracle Argus Interchange.

## Tasks for users in Oracle Central Designer, Oracle Life Sciences InForm, and Oracle Life Sciences Argus Safety

## 16 In Oracle Central Designer, deploy the study to Oracle InForm

Who does this? An Oracle Central Designer study designer.

When do I do this? At any time after the study design is complete and the study has been provisioned.

**1.** Validate the study to create a deployment package, and then initiate deployment. During deployment, the study design moves directly from Oracle Central Designer to Oracle InForm.

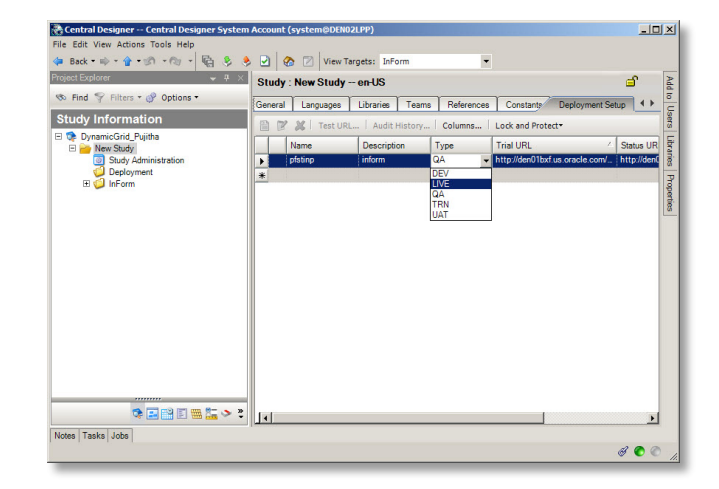

# 17) In Oracle InForm, complete the applicable safety forms

Who does this? An Oracle InForm site user.

When do I do this? As you meet with subjects.

- 1. Enter each adverse event for a subject on a separate Adverse Event form.
- 2. If the study was built with a Safety Case form:
  - **a.** Select the other instances of the Adverse Event form to send to Oracle Argus. For example, if the subject has had five adverse events and you think three should be part of the case, select the three adverse events in the dynamic grid by clicking the plus sign icon on the right.
  - **b.** Do the same for the other forms, such as Medical History, Concomitant Medications, Labs. For example, if there are 15 concomitant medications entered, but only 1, 4, 7, and 13 apply to the case, select the four medications in the dynamic grid by clicking the plus sign icon on the right.
- **3.** After you have entered the required information and are ready to send the case to Oracle Argus, respond Yes to the Send to Safety question if it is present.

Read step-by-step instructions.

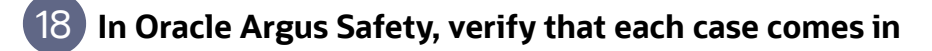

Who does this? A sponsor system administrator.

**When do I do this?** After the Oracle Clinical One Digital Gateway production integration has been enabled and the connection from SFTP to Oracle Argus Interchange has been made.

1. Follow your regular case workflow in Oracle Argus Safety. If you receive an email that a case is coming and it doesn't arrive when you expect it, contact your system administrator.

| A: inf620 - Case     | e Re | port Forms - 8                                        | 352/GQQ      |         | S        | ubject: < 🛛 | 852/GQQ | • > 😪        |          | 3          |     |
|----------------------|------|-------------------------------------------------------|--------------|---------|----------|-------------|---------|--------------|----------|------------|-----|
| 🗞 🥵 🚳                | 9    | b 🖻 🛛                                                 | 1 船          | 7       |          |             | ¢9      |              |          |            | 4   |
| Iome Enroll Subjects | Que  | ries Monitor Signal                                   | tures Review | Reports | Archives | Documents   | Admin   |              |          | Melissa Ly | nch |
| Sase Wk 1 Wk         | 2 Wk | 4 Wk 8 Final AE/CM                                    | 1 Unsch      |         |          |             |         |              |          |            | •   |
| Visit: >             | Labo | oratory Evaluation                                    | Mar/12/201   | 8 10:01 |          |             |         |              |          |            |     |
| ase 💌                | 1.*  | Date of Sample                                        |              |         |          |             |         |              |          | <b>Q</b>   | -   |
| Forms:               | Cher | nistry Results                                        |              |         |          |             |         |              |          |            |     |
| DOV                  | 2.*  | Sodium                                                |              |         |          |             |         |              |          |            |     |
| SI<br>DEM            | 3.*  | Potassium                                             |              |         |          |             |         |              |          |            |     |
| MHx                  | 4.*  | Chloride                                              |              |         |          |             |         |              |          |            |     |
| PE                   | 5.*  | BUN                                                   |              |         |          |             |         |              |          | 2          |     |
| VS                   | 6.*  | Bilirubin, Total                                      |              |         |          |             |         |              |          |            |     |
| HAMD                 | 7.*  | AST                                                   |              |         |          |             |         |              |          | 2          |     |
| LAB                  | 8.*  | ALT                                                   |              |         |          |             |         |              |          |            |     |
| RAND<br>PM           | 9.*  | Alkaline<br>Phosphatase (ALP)                         |              |         |          |             |         |              |          |            |     |
| DOSEVS               | 10.* | Creatinine                                            |              |         |          |             |         |              |          | 3          |     |
|                      | 11.  | Were any of the<br>results clinically<br>significant? | C Yes C      | No      |          |             |         |              |          | Q. 🥖       |     |
|                      | Hem  | atology Results                                       |              |         |          |             |         |              |          |            |     |
|                      | 12.* | Red Blood Count<br>(RBC)                              |              |         |          |             |         |              |          |            |     |
|                      | 13.* | Hemoglobin                                            |              |         |          |             |         |              |          |            |     |
|                      | 14.* | Hematocrit                                            |              |         |          |             |         |              |          |            |     |
|                      | 15.* | Platelet Count                                        |              |         |          |             |         |              |          |            |     |
|                      | 16.* | Total Leukocyte<br>Count (WBC)                        |              |         |          |             |         |              |          |            | Ŧ   |
|                      | Rev  | iew [Select Action]                                   | Apply        |         |          |             |         | Submit & Nex | t Submit | Return     | )   |

| ORACLE                                         |             | Argus Sakty         |                              |                 |                                         |                        |                                 |                   | Welco                                        | me jeparton, Thursd | ay, August 23, 2010 (C\$705)          |
|------------------------------------------------|-------------|---------------------|------------------------------|-----------------|-----------------------------------------|------------------------|---------------------------------|-------------------|----------------------------------------------|---------------------|---------------------------------------|
| Active Cases                                   | Worklist    | Case Actions        | Reports                      | Local Affiliate | USINGES                                 | Deshboerds             | Argus Console                   |                   |                                              |                     |                                       |
| Reports > Processed                            | E20 Reports |                     | Compliance                   |                 | *                                       |                        |                                 |                   |                                              |                     |                                       |
| PROCESSED E                                    | 2B REPOR    | TS                  | Periodic Reports             | 8               |                                         |                        |                                 |                   |                                              |                     |                                       |
| Search Criteria                                |             |                     | Bulk Reporting               |                 |                                         |                        |                                 |                   |                                              |                     |                                       |
| Trading Partner                                |             |                     | E28 Pending<br>Processed E28 |                 | uct Name                                |                        |                                 |                   | Import Sizius                                | Report Type         |                                       |
| Cracie                                         |             |                     |                              |                 |                                         |                        |                                 | Select            | Successful                                   | ✓ AI                |                                       |
|                                                |             |                     |                              |                 | Sate Range                              |                        | From                            |                   | To                                           | Range               |                                       |
|                                                |             |                     |                              |                 | Interchange Proces                      | sed Date               | <ul> <li>15-JAN-2017</li> </ul> |                   | 01-AUG-2017                                  | Custom Date P       | iango 🗸 🗸                             |
| Pending Proce                                  | ssod        |                     |                              |                 |                                         |                        |                                 |                   |                                              |                     |                                       |
| Total Number of Ros                            |             |                     |                              |                 |                                         |                        |                                 |                   |                                              |                     | 1-100 🗸 P                             |
| Originated Case #<br>Initial / F.U / Nullifice | itice       | Tracking<br>World W | Partner 📥<br>Vide Unique #   |                 | Import Status - We<br>Case # Imported J | arnings / Errors<br>Ls |                                 | Accepted<br>Notes | / Rejected By                                | liste<br>Dab        | rchange Data<br>a Imported / Rejected |
| ARTH/5001G<br>Inital                           |             | EMA<br>ARTHS        | 0210                         |                 | Success / Warning                       | 6                      |                                 | A tommy apruaratu | availated by avagoing receives temper in sol | 20-1                | EB-2017 17:30<br>EB-2017 19:04        |
| SUH5<br>Initial                                |             | EMA<br>US-OR        | CLE-SUH 54                   |                 | Success / Warning 2017US01598           |                        |                                 | A Steven He       | alpen                                        | 05-                 | UN-2017 00:29<br>UN-2017 00:31        |
| 5500Arth04                                     |             | EMA                 | -                            |                 | Success / Warning                       |                        |                                 | A tormy           |                                              | 034                 | 44R-2017 20:34                        |

| ORACLE Argus Safety                                                      |                    |                |                                         |                               | We    | icome <b>joyce.demi</b> a | in@oracle.com, Thu | rsday, August    | 23, 2018 (OASPD605)  | Home Help            | Logi     |
|--------------------------------------------------------------------------|--------------------|----------------|-----------------------------------------|-------------------------------|-------|---------------------------|--------------------|------------------|----------------------|----------------------|----------|
| Active Cases Worklist Case Actions                                       | Reports L          | ocal Affiliate | Utilises                                | Dashboards                    | Args  | is Console                |                    |                  |                      |                      |          |
| tilities > Logs > View Error Log                                         |                    |                | Change Passwor                          | rd                            |       |                           |                    |                  |                      | 💌 💽 🖬                |          |
| RROR LOG                                                                 |                    |                | MedDRA Browse                           | м                             |       |                           |                    |                  |                      |                      |          |
| Search Conditions                                                        |                    |                | Logs                                    | View Audit Lo                 | p     |                           |                    |                  |                      |                      |          |
| Inte Range         From           Castorn Date Range         ©1.JNN-2000 | To<br>01-JAN-2999  | Search         | ICSR<br>Reconciliation<br>Case Undefete | LAM Audit Lo<br>View Error Lo | 3     |                           |                    |                  |                      |                      |          |
|                                                                          |                    |                | End Of Study                            |                               |       |                           | Displaying Rows    | 1-40 🗸           | Page Size 100        | ×                    | 22       |
| rgus User Name OS User Name En                                           | ror Date 🤝         | Application    | Clear Cache                             |                               |       |                           | Error Text         |                  |                      |                      |          |
| e russelligoracle.com Administrator 27                                   | -JUL-2017 16:17:21 | Argusvr2.eea   | Advanced Condit                         | tion Library                  |       | OUPMMSDVM246              | Argus Salwty.COM   | - Oracle error   | 1 occurred ORA-00904 | COR. DURATION        |          |
| e russeliĝoracle.com Administrator 27                                    | -JUL-2017 16:17:20 | Argustr2.000   | MMSDVM                                  | 12493380 V                    | ORKOR | OUPMMSDVM246              | Argus Salety.COM   | - Oracle error   | 1 occurred ORA-00904 | COR. DURATION        | 1        |
| e russelligoracle.com Administrator 27                                   | -JUL-2017 15:43:29 | Argusvr2.exe   | MMSDVM                                  | £249080 V                     | ORKOR | OUPMMSDVM246              | Argus Salaty.COM   | - Oracle error   | 1 occurred ORA-00934 | group function is no | 4        |
| e russelligorack.com Administrator 27                                    | -JUL-2017 13:10:00 | Argusw2.com    | MMSDVM                                  | £248080 V                     | ORKOR | OUPMMSDVM246              | Argus Salvity.COM  | - Oracle error - | 1 occurred ORA-00904 | COR. DURATION        | 1        |
| e russeliĝoracie.com Administrator 27                                    | JUL-2017 13:09:58  | Argusvr2.exe   | MMSDVM                                  | 1249080 V                     | ORKOR | OUPMMSDVM246              | Argus Salety.COM   | Oracle error     | 1 occurred ORA-00904 | COR". DURATION       | 4        |
| e russelliĝoracie.com Administrator 27                                   | -JUL-2017 12:57:46 | Argusw2.eee    | MMSDVM                                  | 1249080 V                     | ORKOR | OUPMMSDVM246              | Argus Salaty.COM   | - Oracle error - | 1 occurred ORA-00934 | group function is no |          |
| e russeliĝoracle.com Administrator 26                                    | JUL-2017 13:13:02  | Argusvr2.exe   | MMSDVM                                  | 1249080 V                     | ORKOR | OUP/MMSDVM246             | Argus Salety.COM   | Oracle error     | 1 occurred ORA-00934 | group function is no | <b>H</b> |

# 19 In Oracle Argus Safety, accept or reject cases

Who does this? An end user.

**When do I do this?** After the Oracle Clinical One Digital Gateway production integration has been enabled and the connection from SFTP to Oracle Argus Interchange has been made:

- **1.** For all incoming cases, perform a duplicate search.
- **2.** If you find an existing case, accept the case as a follow-up to an existing case. A new case number isn't created.

If you don't find an existing case, accept the new case. A new case number is generated, and the case is available for further processing according to your business process.

You can also reject a case. You can view all rejected cases in the incoming reports list.

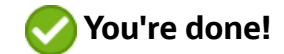

| Market Barrier (1999)<br>Market International Control (1999)<br>Market International Control (1999)<br>Market International Con | V Balance                                                      |
|----------------------------------------------------------------------------------------------------|----------------------------------------------------------------|
| Independent (marging)         Independent (marging)         Construint         Construint         Construint         Marging         Marging <th>V Research</th>                                                                                                    | V Research                                                     |
| System         System                                                                                                    | Page State 100 V Internet D                                    |
| Instrument         Instrument         Part         Part                                                                                                    | Page 500 00 V and and<br>Fit Mates<br>Status 10.1 Default 10.1 |
| Ammeri         Control Control         (b.m.d)         (b.m.d)                                                                                                    | Page State 100 V Federate D                                    |
| Nather J.         Nature J.         Description         Description <thdescription< th=""> <thdescription< th=""> <th< th=""><th>Page Stat 100 V Concerning State</th></th<></thdescription<></thdescription<>                                                                                                    | Page Stat 100 V Concerning State                               |
| Control of the state of the state                                                                                                    | Page Stat 100 V                                                |
| Image: section of the marked section of the marked section of th                                                                                                    | Shaty 10 / Deberg 10                                           |
| Fig.         Source Statute         Avea         Avea           Mail         Mail         Avea         Avea         Avea           Mail         Avea         Avea         Avea         Avea           Mail         Avea         Avea         Avea         Avea           Mail         Constraints         Avea         Avea         Avea           Mail         Constraints         Avea         Avea         Avea           Mail         Constraints         Avea         Avea         Avea           Mail         Constraints         Avea         Avea         Avea           Mail         Constraints         Avea         Avea         Avea           Mail         Avea         Avea         Avea         Avea           Mail         Avea         Avea         Avea         Avea           Mail         Avea         Avea         Avea         Avea           Mail         Avea         Avea         Avea         Avea                                                                                                    | Reporter Type<br>Reporter                                      |
| CA         State (State)         State (State)         ADDRCLM-100 mp.GA         Rain           1         NUM         State (State)         NUMO STATES         ADDRCLM-100 mp.GA         Rain           2         NUM         State (State)         State (State)         ADDRCLM-100 mp.GA         Rain           3         NUMO STATES         ADDRCLM-100 mp.GA         Num         Num         Num           VM CH STATES (NUMMARK)         UNITS STATES         ADDRCLM-100 mp.GA         Num         Num                                                                                                    | Consumer                                                       |
| 10U010340 View Entry / Warning Messages United States                                                                                                    | Nutto                                                          |
| TCA         Darlinki Sweth         2019 150         Outro: 509         AICDOLLI-1000 mpUSA         Ref           3         Ilitica         Percel: 201         Darlinki Sweth         2019 151         LMTIG 51/158 (A         AICDOLLI-1000 mpUSA         Ref           3         Ilitica         Darlinki Sweth         2019 151         LMTIG 51/158 (A         AICDOLLI-1000 mpUSA         Ref           10         Darlinki Sweth         2019 1511         LMMIR         AICDOLLI-1000 mpUSA         Ref                                                                                                    | Nutio                                                          |
| FSA         SJJJJJ2019 1636         Memory 2014         No         TEL://INSI/ E020H00 Mode           4         Millio         Millio                                                                                                    | CLHINDROK2102 / 2001008<br>Physician<br>Istocimilian Peech     |

| Find out more about these <b>Oracle Life Sciences products</b>                                      |                                                                         |                                                                                              |                                                                                                    |  |  |  |  |  |  |  |  |
|----------------------------------------------------------------------------------------------------|-------------------------------------------------------------------------|----------------------------------------------------------------------------------------------|----------------------------------------------------------------------------------------------------|--|--|--|--|--|--|--|--|
| Get more information<br>Browse all Oracle Life Sciences<br>documentation on the Oracle Help Center. | <b>Other resources</b><br>Watch an overview video for this integration. | <b>Contact Support</b><br>For contact information, go to Life Sciences<br>Cloud Support and: | <b>Can't find what you need?</b><br>Write to us at<br>clinical_one_doc_feedback_us_grp@oracle.com. |  |  |  |  |  |  |  |  |
|                                                                                                    |                                                                         |                                                                                              |                                                                                                    |  |  |  |  |  |  |  |  |

© Oracle About Oracle Contact Us Products A-Z Terms of Use & Privacy Cookie Preferences Ad Choices